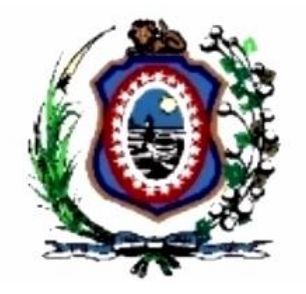

# Tribunal de Justiça de Pernambuco Secretaria de Tecnologia da Informação e Comunicação

# **Release Notes** Solicitação de férias WEB Versão 2.14.0

Recife 2015

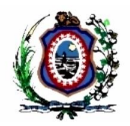

# Histórico de Alterações

| Data     | Versão | L                    | Descrição |    | Autor            | Aprovação |
|----------|--------|----------------------|-----------|----|------------------|-----------|
| 19/03/15 | 1.0    | Versão<br>documento. | inicial   | do | Leonardo Santana |           |
|          |        |                      |           |    |                  |           |
|          |        |                      |           |    |                  |           |
|          |        |                      |           |    |                  |           |

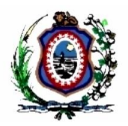

### Sumário

| 1 Introdução                                                        | 4 |
|---------------------------------------------------------------------|---|
| 2 Correção de erros                                                 | 4 |
| 2.1 Preenchimento da data de competência                            | 4 |
| 2.2 Erros de processamento na marcação de férias                    | 4 |
| 3 Melhorias                                                         | 4 |
| 3.1 Visualização das hierarquias no relatório de marcação de férias | 4 |
| 4 Novas Funcionalidades                                             | 5 |
| 4.1 Não houve                                                       | 5 |
| 5 Glossário                                                         | 5 |
|                                                                     |   |

# Índice de Imagens

| Figura 1 - Menu com a opção Marcação de Fé    | rias selecionada5 |
|-----------------------------------------------|-------------------|
| Figura 2 - Tela de Relatório de Marcação de F | érias5            |

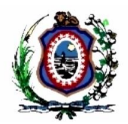

# 1 Introdução

O Release Notes é um documento que contem as informações pertinentes à entrega de uma determinada versão do sistema ao cliente, e tem por objetivo explicitar os erros corrigidos e as melhorias realizadas no sistema para esta versão. Este Release Notes está dividido em **Correções de Erros, Melhorias** e **Novas Funcionalidades.** 

### 2 Correção de erros

Esta seção apresenta correções efetuadas para funcionalidades que já existiam no sistema mas que não estavam funcionando de forma correspondente ao que era esperado.

#### 2.1 Preenchimento da data de competência

#### Referência interna: M-37731.

O sistema não estava gravando a data de competência corretamente. Foi revista a regra que informa que Na marcação de férias a data de competência deverá ser igual ao ultimo dia do mês da data inicial do período que o servidor está registrando suas férias (RN008). Exemplo: Férias solicitadas para o dia 05/04/2010 à 04/05/2010, a data de competência será dia 30/04/2010.

#### 2.2 Erros de processamento na marcação de férias

#### Referência interna: M-35773 e M-35079.

O sistema estava disparando alguns erros em inglês ao processar algumas solicitações durante a marcação de férias. Por exemplo: "java.lang.NullPointerException" e "ERROR 500--Internal Server Error".

Estes erros foram tratados.

# 3 Melhorias

Esta seção indica que há atualização de funcionalidade(s) já existente(s) no sistema e agora foi(ram) disponibilizadas(s) com algum(ns) recurso(s) adicional(is).

#### 3.1 Visualização das hierarquias no relatório de marcação de férias

#### Referência interna: M-36024.

No relatório de marcação de férias o sistema só estava mostrando UM NÍVEL abaixo da hierarquia. Por exemplo: o diretor só conseguia enxergar o nível de gerente.

Agora, quando um usuário seleciona a opção **Relatório** e **Marcação de férias** (*Figura 1 - Menu com a opção Marcação de Férias selecionada.*), ele pode escolher no campo **Unidade** dentre todas as unidades organizacionais abaixo de sua hierarquia (*Figura 2 - Tela de Relatório de Marcação de Férias.*). Quando deve também deveria visualizar o nível de chefes de unidade. Ou seja, um diretor vai poder tirar um relatório de férias das suas gerências e de todas as unidades pertencentes a cada uma dessas gerências e assim por diante.

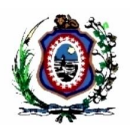

| Solicitação de F                                                          | Férias               | Sair |  |  |  |
|---------------------------------------------------------------------------|----------------------|------|--|--|--|
| Cadastros Tabelas                                                         | Relatorio            |      |  |  |  |
| Página Inicial                                                            | Marcação de Férias   |      |  |  |  |
|                                                                           | Remarcação de Férias |      |  |  |  |
| Sistemas Web   Tribunal de Justiça de Pernambuco   <u>www.tjpe.jus.br</u> |                      |      |  |  |  |

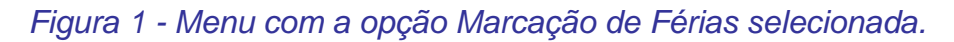

| Solicitação de<br>Constante<br>TJPE<br>Cadastros Tabelas | Férias<br>Relatorio             |                                    | Sair |
|----------------------------------------------------------|---------------------------------|------------------------------------|------|
| Página Inicial»                                          | Marcação de Férias              |                                    |      |
| Consultar F                                              | Relatório de Férias             |                                    |      |
| Exercício                                                | Selecionar Todos                |                                    |      |
| 2.0101010                                                | GERENCIA ARQUITETURA NEGOCIO    |                                    |      |
| Escala Agendada                                          | GERENCIA DE DESENV DE SOFTWARE  |                                    |      |
|                                                          | GERENCIA ARQUI SISTEMA INFOR    |                                    |      |
|                                                          | UNIDADE NEGOCIO JUDI IGRICORREG |                                    |      |
|                                                          | UNIDADE SUPOR GEREN PROC NEGO   |                                    |      |
|                                                          | UNIDADE NEGOCIO JUD 2GR         | ornambuco Lunuu tino jur br        |      |
|                                                          | UNIDADE NEGOCIO GESTAO CONHEC   | emanibuco   <u>www.cjpe.jus.br</u> |      |
|                                                          | UNIDADE ENGEN SOFT JUD          |                                    |      |
|                                                          | UNIDADE GES CONFIG SOFTWARE     |                                    |      |
|                                                          | UNIDADE ENGEN SOFT GESTAO ADM   |                                    |      |
|                                                          | UNIDADE DE TESTES DE SOFTWARE   |                                    |      |
|                                                          | UNIDADE ARQUITETURA DE DADOS    |                                    |      |

Figura 2 - Tela de Relatório de Marcação de Férias.

# 4 Novas Funcionalidades

Esta seção apresenta novas telas ou procedimentos que não existiam no sistema na versão anterior.

#### 4.1 Não houve

Não houve novas funcionalidades liberadas nesta versão.

## **5 Glossário**

RN008: Regra de Negócio 008. Informação pertinente à Unidade de Negócio da SETIC.